## Service Wallonie Monespace

## Dupliquer un dossier sur Mon Espace

Afin de faciliter l'introduction de vos demandes sur Mon Espace, vous avez la possibilité de **dupliquer un** dossier.

Grâce à la duplication, les **données** renseignées dans un précédent dossier **seront automatiquement copiées et utilisées pour préremplir le contenu d'un tout nouveau dossier**. Vous évitez ainsi de réencoder des informations précédemment fournies à l'administration et gagnez du temps lors de l'introduction de votre demande.

## Comment dupliquer un dossier?

Pour dupliquer un dossier, suivez les étapes suivantes :

- 1. Identifiez-vous à la plateforme sécurisée Mon Espace
- 2. Entrez dans l'espace (Citoyen ou Professionnel) à partir duquel vous souhaitez introduire votre demande
- 3. Cherchez, dans la liste de vos dossiers, celui que vous souhaitez dupliquer

| Mes dossiers Dossiers tiers Mes applications Mon entreprise   Initiative Q 5 dossier(s) Récupérer mes anciens formulaires + Entamer une nouvelle démarche |                                                                                                    |                                |                 |             |   |  |  |
|----------------------------------------------------------------------------------------------------|----------------------------------------------------------------------------------------------------|--------------------------------|-----------------|-------------|---|--|--|
| DATE 🚽                                                                                                    | DÉMARCHE 🜩                                                                                                   | MA RÉFÉRENCE 🖨                 | N° DE DOSSIER 🗢 | STATUT 🖨    |   |  |  |
| 26/10/2022 17:5                                                                                                    | Initiatives locales d'intégration<br>6 (Appel à projets ILI) - Demande de<br>subvention ou de renouvellement | 2021                           | 1379145-884052  | À compléter | 1 |  |  |
| 03/02/2022 09:3                                                                                                    | 5 Initiatives locales d'intégration (ILI)<br>- Décompte récapitulatif                                        | <pas de="" référence=""></pas> | 1761331-424209  | À compléter | i |  |  |

4. Passez votre souris au-dessus des 3 points tout à droite puis cliquez sur l'icône « Dupliquer » qui apparait

| les dossiers tiers Mes applications Mon entreprise |                                                                                                    |                                |                         |                               |  |  |  |
|----------------------------------------------------|----------------------------------------------------------------------------------------------------|--------------------------------|-------------------------|-------------------------------|--|--|--|
| Rechercher                                         | Q 1249 dossier(s)                                                                                          | Récupérer me                   | s anciens formulaires + | Entamer une nouvelle démarche |  |  |  |
| DATE 🚽                                             | DÉMARCHE 🛊                                                                                                 | MA RÉFÉRENCE 💠                 | N* DE DOSSIER 🗢         | STATUT 💠                      |  |  |  |
| 26/10/2022 17:56                                   | Initiatives locales d'intégration<br>(Appel à projets ILI) - Demande de<br>subvention ou de renouvellement | 2021                           | 1379145-884052          | À compléter 💼 🕢 🚦             |  |  |  |
| 26/10/2022 11:09                                   | Demande de reconnaissance ou<br>d'enregistrement d'une Sortie du<br>Statut de Déchets (SSD)                | <pas de="" référence=""></pas> | 1178345-134505          | À compléter I                 |  |  |  |
|                                                    | Statut de Déchets (SSD)                                                                                    |                                |                         |                               |  |  |  |

5. Ajoutez une référence pour votre nouveau dossier afin de le distinguer du précédent

| Duplication de dossier                                                                                         |  |  |  |  |  |
|----------------------------------------------------------------------------------------------------|--|--|--|--|--|
| Vous allez créer un nouveau dossier sur base du dossier :                                                      |  |  |  |  |  |
| Type : Initiatives locales d'intégration (Appel à projets ILI) - Demande de subvention ou de<br>renouvellement |  |  |  |  |  |
| Référence : 2021                                                                                               |  |  |  |  |  |
| Veuillez entrer la référence du nouveau dossier : *                                                            |  |  |  |  |  |
| 2022                                                                                                    |  |  |  |  |  |
| Annuler Confirmer                                                                                              |  |  |  |  |  |

- 6. Un nouveau dossier a été créé sur base du précédent
  - ✓ Toutes les données précédemment renseignées ont été automatiquement copiées dans votre nouveau dossier
  - ✓ Vous devez désormais entrer dans le formulaire et passer en revue chacune des sections afin de vérifier que le contenu du formulaire prérempli est toujours correct

Attention : Seules certaines démarches sont duplicables sur Mon Espace.

Vous pouvez les identifier via l'icône 🍘

## Besoin d'aide ?

Consultez nos **manuels utilisateurs**, **nos vidéos et FAQs** accessibles à partir du bouton « **Aide** » sur Mon Espace (<u>https://monespace.wallonie.be</u>)

Vous pouvez également contacter le Helpdesk :

- Tel: 078 79 01 02
- Mail: <u>aideenligne@wallonie.be</u>